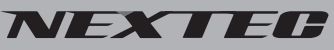

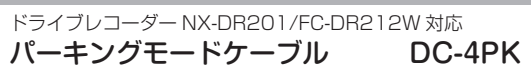

# 取扱説明書

このたびは弊社製品をお買い上げいただき、ありがとうございます。 ご使用の前にこの取扱説明書をよくお読みのうえ正しくご使用くださ い。お読みになった後は、大切に保管していただき、その都度ご参照く ださい。

- ●本製品は、弊社製ドライブレコーダーのオプション品です。 ●駐車時の衝撃/動体検知録画をする場合に使用します。
- ご注意:NX-DR201とFC-DR212Wは設定と動作が異なります。 ●車両のシガーソケットから電源を供給できない場合にも直結配 線ケーブルとして使用することができます。
- ●本製品の取り付けは、専門的な知識を必要とします。お買い求めにな った販売店などでの取り付けをお薦めします。

セット内容 ・本体ケーブル(ケーブル長:約4m)×1・エレクトロタップ×2

# ・接続の前に

配線・取り付け作業中は、必ずバッテリーのマイナス端子を外してください。ただし、 バックアップが必要な機器が取り付けられている場合はバッテリーのマイナス端子を 外さないでください。この場合は専門店などへご相談ください。

■配線・取り付け / 取り外しは専門技術者に依頼してください。取り付けと配線は専門 的な技術と経験が必要です。安全のため、お買い上げの販売店にご依頼ください。 ■正式に取り付ける前に仮止め、仮設置をし基本動作や配線が正常にできることを確認 してください。また、車の電装品が正常に動作することも確認してください。

# 1.エレクトロタップを使った接続方法(共通)

・GND(黒線)以外は付属のエレクトロタップを使って接続してください。

1. 車両側コードをエレクトロタップ側面よりはめ込み、パーキングモードケーブル側 のコードを差し込み穴からストッパーまで挿入します。

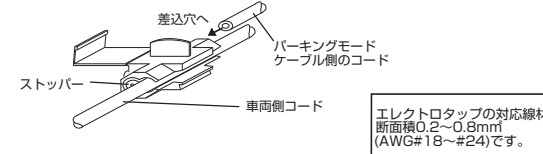

2. プライヤー等で金属端子を完全に押し込み、接続後にカバーを倒しロックします。

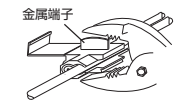

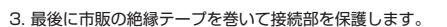

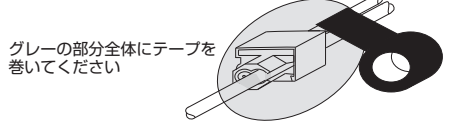

### F.R.C. 60.,170. 株式会社エフ・アール・シー

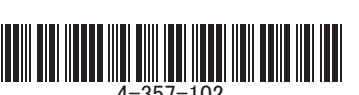

MADE IN CHINA

## 2. 接続図 ( 共通 )

●パーキングモードケーブルのプラグけ木体の索頂端子に接結してください

●本体付属の AV 変換ケーブルは市販のよ3.5mmAV ケーブルを接続するときに使用します。 (NX-DB201のみ) 

(DC12/24V) エレクトロタップ 赤線: ACC 電源に接続 イグニッションキーが OFF の位置で 電源が切れる回路に接続してください。 (DC12/24V)

されていない車両の金属部に接続

ご注意:直結配線ケーブルとしてのみ使用する場合は、必ず 黄線と赤線を ACC 電源に接続してください

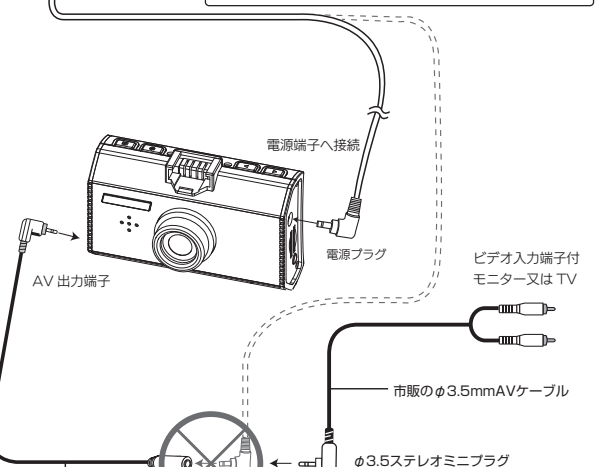

<u>/!\</u>

4. パーキングモードの動作 (NX-DR201の場合)

警告!

電源プラグは付属の「AV 変換ケーブル」 には絶対に差し込まない!本体が破損します。

0

NX-DB201付屋の AV変換ケーブル

※FC-DR212Wはリアカメラを接続します。

# 3.設定手順(NX-DR201の場合)

NX-DR201のパーキングモードの設定です。本体で設定します。※設定方法はドライブレコーダーの取扱説明書の各種設定を参照してください。

#### 保存領域の設定

はじめに設定メニューから、「保存領域設定」を選択し、 パーキングモードを「B タイプ」に設定します。 ※必ず最初に設定してください。Bタイプに設定しないとパーキングモードは機能しません。

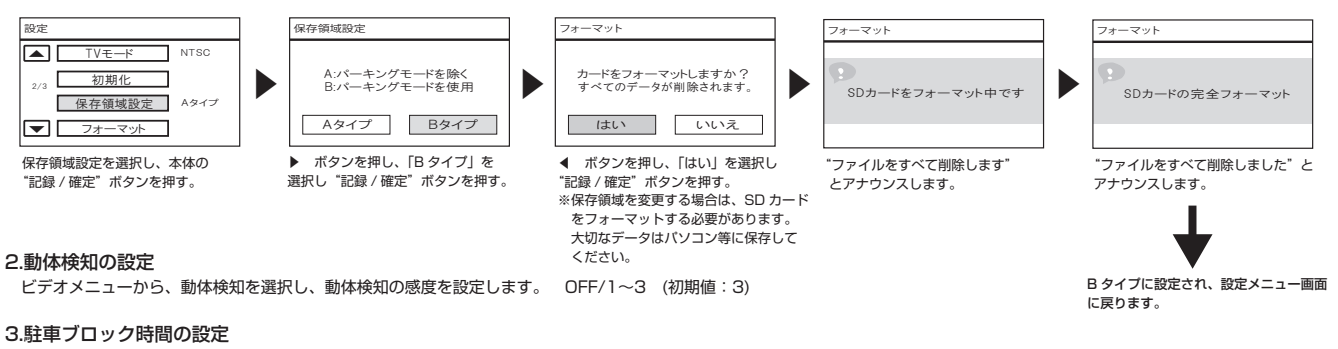

ビデオメニューから、「駐車ブロック時間」を選択し、駐車時の監視時間を設定します。設定時間を超えると本体の電源をOFFします。 6/12/24/48時間(初期値:6時間)※バッテリーが劣化している車両は長時間の設定は避けてください。

### 4.バッテリー電圧の設定(バッテリー上がりを防止する設定)

ビデオメニューから、「駐車ブロック電圧」を選択し、バッテリー電圧の設定をします。設定電圧以下になると、本体の電源をOFFします。 11.8/12.0/12.2/12.4/12.8V (初期値:12.2V) ※24V車の場合は、電圧表示は自動的に次のようになります。 23.8/24.0/24.2/24.4/24.8V (初期値:24.2V) ●設定手順は高い電圧から設定を始め、車両に合う電圧に切り替えてください。

#### - ご注意 ※駐車時のバッテリー電圧が設定値以下の場合、パーキングモードは動作しません。

※設定値が11.8V(23.8V)でもパーキングモードが動作せず、電源がOFF(全てのランブが消灯)となる場合は、使用できません。バッテリーが劣化している可能性があります。 バッテリーチェックを行ってください。

### 5.本体温度の設定

ビデオメニューから、「駐車ブロック温度」を選択し、本体温度を設定します。本体の温度が設定以上になると、電源をOFFします。駐車時の本体温度の異常上昇を監視する設定。 60/70/80/85℃ (初期値:70℃)

#### 駐車録画の再生 1 エンジン停止する(ACCをOFF) しばらくすると(約10秒)液晶画面が消え、 "パーキングモードを開始します"と 1 録画中は、記録/確定 ボタンを押し 3. 録画方法を駐車にする アナウンスが流れ、本体のランプが青で 4. 駐車録画の再生 点滅します。(待機状態) ※録画方法が駐車以外の場合は再生モード (1) "◀" "▶" ボタンでカーソルを再生に合わせ、"記録 / 確定" て録画を停止する 録画ファイル(グレー) 画面で変更します。 ボタンを抽す TET A ※再生がブルーバックからブラックバック <sub>録画ファイル (ブルーバック)</sub> EILE170101-123901-AVI (1) "◀" "▶" ボタンでカーソルを - 常時 FILE170101-123800.AV 録画方法に合わせる 並び替え に変わります。録画ファイルが ъĥя FILE170101-123759.AV PARK170102-123901.AVI 再生 駐車 グレーバックからブルーバック エレクトロタップの対応線材は、 新面積0.2~0.8mm 並び替え PARK170102-123800.AVI FILE170101-123658.AVI 削除 に変わります。 PARK170102-123759.AV ブラック・ EILE170101-123557 AVI - 再生 青で点滅 終了 PARK170102-123658.AVI FILE170101-123456.AVI 101 B\$ 2. 衝撃または動体検知があると録画 PARK170102-123557.AV 終了 2. MODE ボタンを押して再生モード画面 PARK170102-123456 AV を開始します 《録画方法設定画面》 にする 本体の橙と緑のランプが点灯します。 グレーバック (2) "◀" "▶"ボタンで録画ファイルを選択し、"記録/確定"ボタン (2) "記録 / 確定" ボタンを押す 常時常時 TETE を押す 再生中画面 録画方法設定画面になります。 FILE170101-123901.AVI 並び替え 駐車 常時 ※選択したファイルの再生を開始 FILE170101-123800.AVI 並び替え 再生 衝撃 します。 FILE170101-123759.AVI ■ 車 生 中のファイル NO. 総ファイル数 手動 再生 削除 ※再生を一時停止するときは、 FILE170101-123658.AVI ԾԾՆ 削除 終了 "記録/確定" ボタンを押して FILE170101-123557.AVI 終了 ください。 FILE170101-123456.AV 橙で点灯 緑で点灯 (▶マークが▶||マークに変わります (3) "◀" "▶" ボタンでカーソルを 《再生モード画面》 ブルーバック "駐車"に合わせる ※一時停止状態で再度、"記録/確定" -ファイル名 再生時間カウンター ※駐車録画はSDカード容量の約15%の領域内で ボタンを押すと再び再生を開始し 衝撃または動体検知があると発生前6秒と発生 ます。 後30秒の計36秒を記録します。 ご注意:一時停止状態では録画オートレジューム機能は働きません。 領域がいっぱいになると、古いファ イルを削除 (4) "記録 / 確定" ボタンを押す して録画を繰り返していきます。 (自動録画を開始しません。) "駐車"再生画面になります。 録画中に再度検知すると最大100秒間記録します。 5. 駐車再生の終了 ※衝撃の感度は固定です。Gセンサー感度とは別です。 ннн ファイル名 PARK170102-123901.AVI 駐車 〒194-0037 東京都町田市木曽西2-3-8 (1)再生モード画面になるまで MODE ボタンを押す 駐車録画が記録されると下記のファイル名で PARK170102-123800.AVI 並び替え TEL: 042-793-7746 土日・祝日及び弊社休業日を除く 【10:00~12:00 13:00~17:00】 橙で点灯 青で点灯 3. パーキングモードの終了 呆存されます。 PARK170102-123759.AVI 再生 (2) "◀" "▶" ボタンでカーソルを "終了"に合せ、 "記録 / 確定" URL: http://www.frc-net.co.jp エンジンをかける(ACCをON) ARK170102-123658.AVI ※再生モード中、再生中は本体の PARK170102-123456.AVI 前除 ボタンを押す PARK170102-123557.AVI ACCをONにすると液晶画面が表示され、 橙と青のランプが点灯します。 終了 (3)スタンバイ状態になり、しばらくすると録画を開始します。 PARK170102-123456.AVI 通常録画を開始します。 西暦月、日時、分、秒 ※再生モード画面で "MODE" ボタンを押してもスタンバイ状態に 《駐車再生画面》 なります。 P1429B 裏面につづく (FC-DR212W の設定と動作)

# FC-DR212Wのパーキングモードの設定です。本体で設定します。※設定方法はドライブレコーダーの取扱説明書の各種設定を参照してください。 1.保存領域の設定

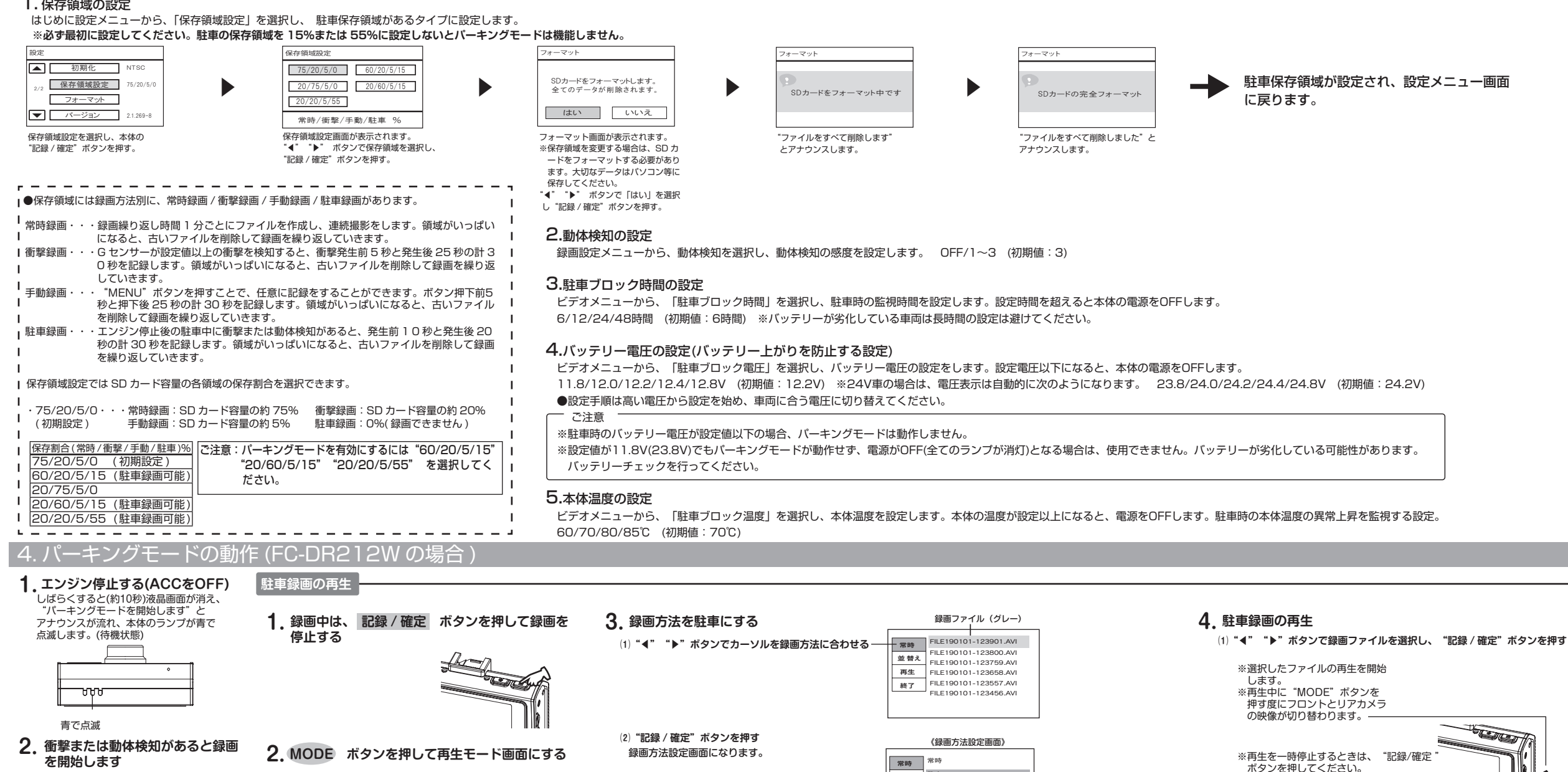

本体の橙と緑のランプが点灯します。

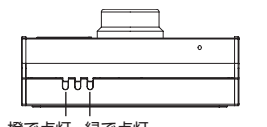

橙で点灯 緑で点灯

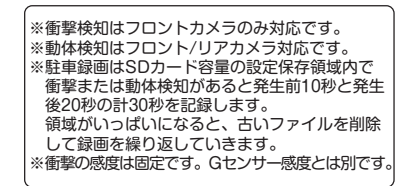

3. パーキングモードの終了 エンジンをかける(ACCをON) ACCをONにすると液晶画面が表示され、 通常録画を開始します。

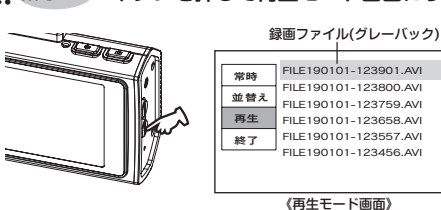

橙で点灯 青で点灯

※再生モード中、再生中は本体の

橙と青のランプが点灯します。

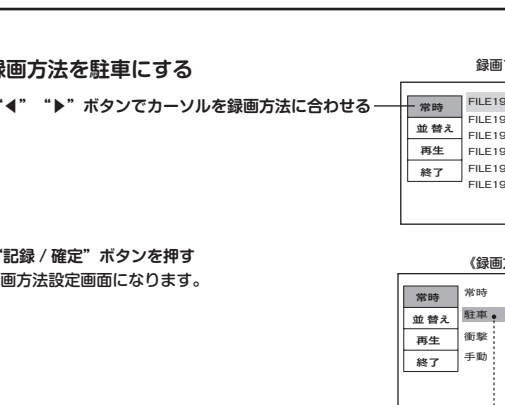

(3) "◀" "▶" ボタンでカーソルを "駐車" に合わせる

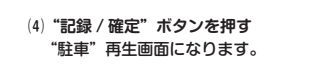

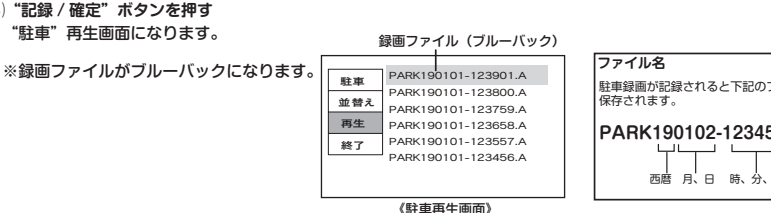

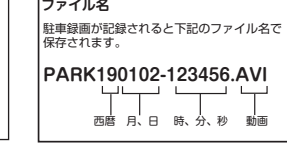

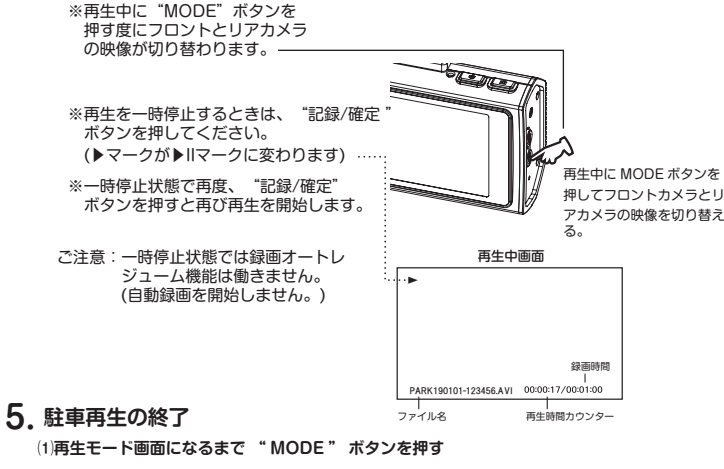

(2) "◀" "▶" ボタンでカーソルを "終了" に合せ、 "記録/確定" ボタンを押す

(3)スタンバイ状態になり、しばらくすると録画を開始します。

※再生モード画面で"MENU"ボタンを押してもスタンバイ状態になります。

専用ビューアー画面で見る場合は FC-DR212W の取扱説明書の "専用ビューア画面で見る"を参照してください。